# クイックリファレンス

## 印刷

## コンピュータから印刷する

**メモ**: ラベル紙、厚紙、封筒の場合、プリンタで用紙のサイズとタイプを設定してからドキュメントを送信してください。

1 印刷するドキュメントで、[印刷]ダイアログボックスを開きます。

2 必要に応じて、設定を調整します。

3 ドキュメントを印刷します。

## モバイルデバイスから印刷する

### Mopria プリントサービスを使用してモバイルデ バイスから印刷する

Mopria<sup>®</sup> プリントサービスは、Android<sup>™</sup> バージョン 5.0 以降が実行 されているモバイルデバイス用の、モバイル印刷ソリューションです。 お好きな Mopria 認定プリンタへ直接印刷できます。

**メモ**: 必ず、Google Play<sup>™</sup> ストアから Mopria プリントサービスアプ リケーションをダウンロードし、モバイルデバイスで有効にしてください。

1 Android モバイルデバイスで対応アプリケーションを起動するか、 ファイルマネージャでドキュメントを選択します。

2 > [印刷]をタップします。

- 3 プリンタを選択し、必要に応じて設定を調整します。
- 4 🖶 をタップします。

### AirPrint を使用してモバイルデバイスから印刷 する

AirPrint ソフトウェア機能は、Apple デバイスから AirPrint 認定プリ ンタへ直接印刷することができる、モバイル印刷ソリューションです。

#### メモ:

- Apple デバイスとプリンタが同じネットワークに接続していることを確認しますネットワークが複数のワイヤレスハブに接続している場合、両方のデバイスが同じサブネットに接続されていることを確認します。
- このアプリケーションは、一部の Apple デバイスのみでサポート されています。
- 1 モバイルデバイスで、ファイルマネージャからドキュメントを選択 するか、互換性のあるアプリケーションを起動します。
- 2 [] > [印刷]をタップします。
- 3 プリンタを選択し、必要に応じて設定を調整します。
- 4 ドキュメントを印刷します。

### Wi-Fi Direct® を使用してモバイルデバイスから 印刷する

wifi ダイレクト<sup>®</sup> は、お好きな wifi ダイレクト対応のプリンタへ印刷す ることができる、印刷サービスです。

**メモ:** モバイルデバイスがプリンタのワイヤレスネットワークに接続されていることを確認してください。(⇒<u>「プリンタにモバイルデバイスを</u>接続する」、5ページ)

- 1 モバイルデバイスで対応アプリケーションを起動するか、ファイル マネージャでドキュメントを選択します。
- 2 モバイルデバイスに応じて、次の手順のいずれかを実行します。
  - [印刷]をタップします。
  - \_\_\_\_\_
  - 📙 > [印刷]をタップします。
  - \*\*\*\* > [印刷]をタップします。
- 3 プリンタを選択し、必要に応じて設定を調整します。
- 4 ドキュメントを印刷します。

## コンフィデンシャルジョブおよびその他の保 持されたジョブを印刷する

### Windows の場合

ドキュメントを開いている状態で、[ファイル] >> [印刷]をクリックします。

- 2 [プロパティ]、[基本設定]、[オプション]、または[セットアップ]を クリックします。
- 3 [印刷後保持]をクリックします。
- 4 [[印刷して保持]を使用]を選択して、ユーザー名を割り当てます。
- 5 印刷ジョブのタイプ(コンフィデンシャル、繰り返し、予約、確認)を 選択します。

印刷ジョブがコンフィデンシャルの場合、4桁の暗証番号(PIN)を 入力します。

- 6 [OK]または[印刷]をクリックします。
- 7 プリンタのホーム画面から、印刷ジョブを解放します。
  - コンフィデンシャル印刷ジョブの場合は、【保留ジョブ】> ユー ザー名を選択> [コンフィデンシャル]> PIN を入力> 印刷ジ ョブを選択> 設定> [印刷]をタッチします。
  - その他の印刷ジョブの場合は、[保留ジョブ] > ユーザー名を 選択 > 印刷ジョブを選択 > 設定 > [印刷]をタッチします。

### Macintosh の場合

- 1 ドキュメントを開いた状態で、[ファイル] > > [印刷]の順に選択 します。
- 2 [プレビュー]または[メディアと品質]メニューから、[PIN 印刷]を 選択します。
- 3 [PIN で印刷]を有効にしてから、4 桁の PIN を入力します。
- **4 [印刷]**をクリックします。
- 5 プリンタのホーム画面から、印刷ジョブを解放します。[保留ジョブ] > コンピュータ名を選択 > [コンフィデンシャル] > PIN を入力 > 印刷ジョブを選択 > [印刷]をタッチします。

プリンタのメンテナンス

トナーカートリッジの交換 1 ドア A を開きます。

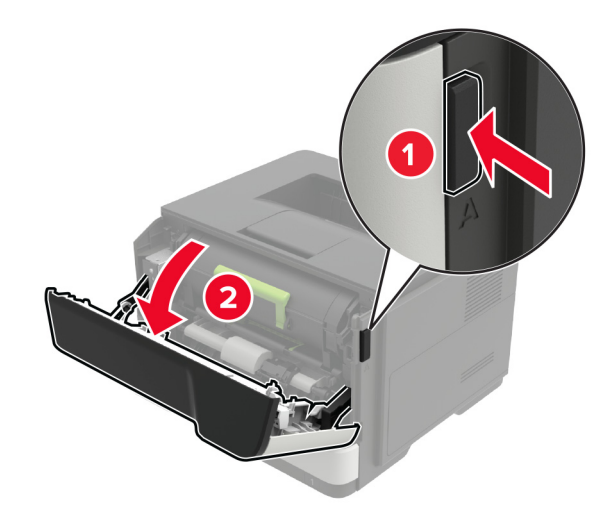

2 使用済みトナーカートリッジを取り外します。

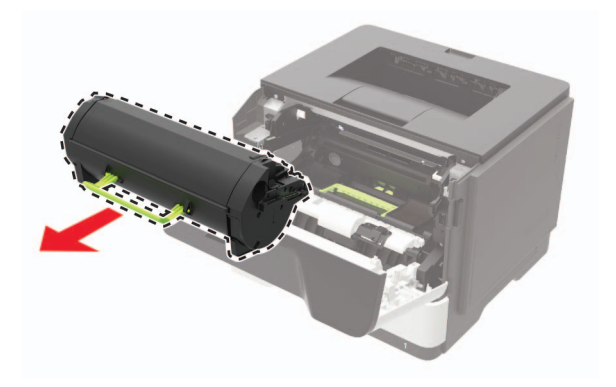

3 新しいトナーカートリッジをパッケージから取り出して3回振り、カ ートリッジ内のトナーの偏りをなくします。

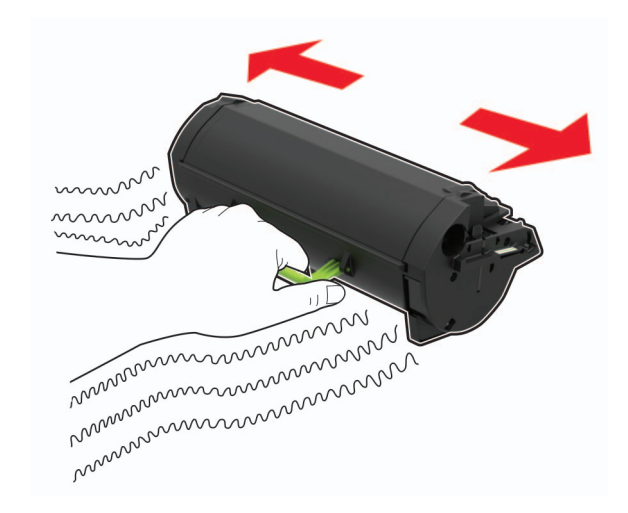

- 4 新しいトナーカートリッジを包装から挿入します。
  - メモ: プリンタ内部に示されている矢印をガイドとして使用します。

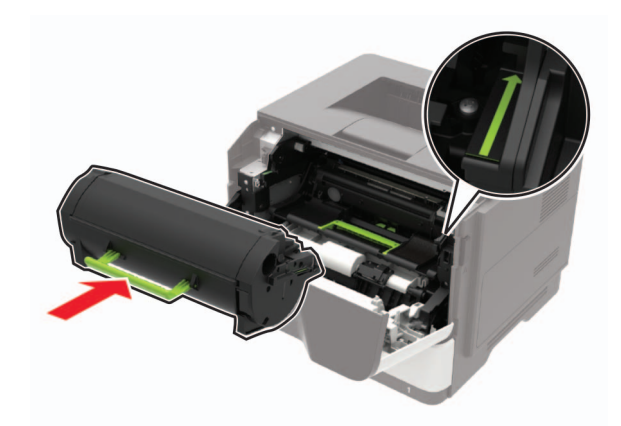

5 ドア A を閉じます。

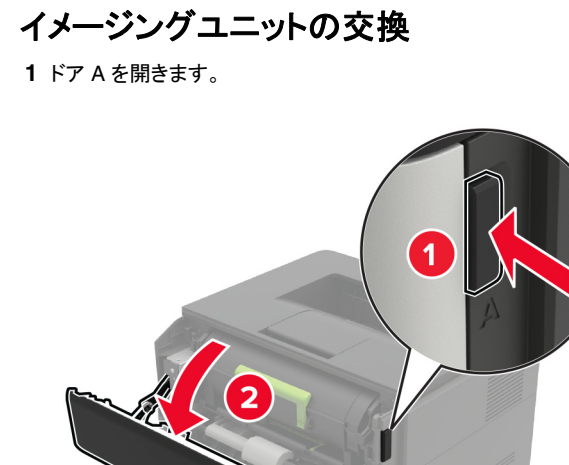

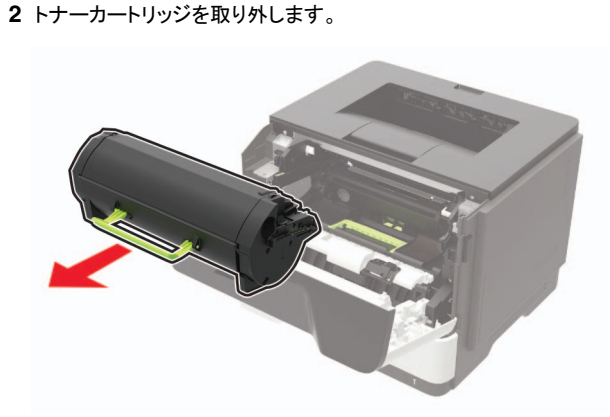

#### 3 使用済みイメージングユニットを取り外します。

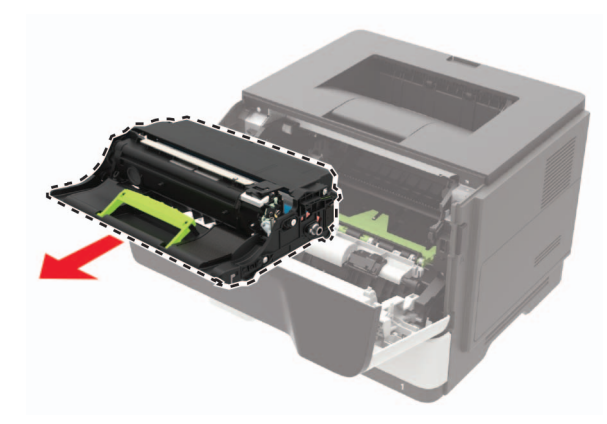

4 新しいイメージングユニットをパッケージから取り出して3回振り、 カートリッジ内のトナーの偏りをなくします。

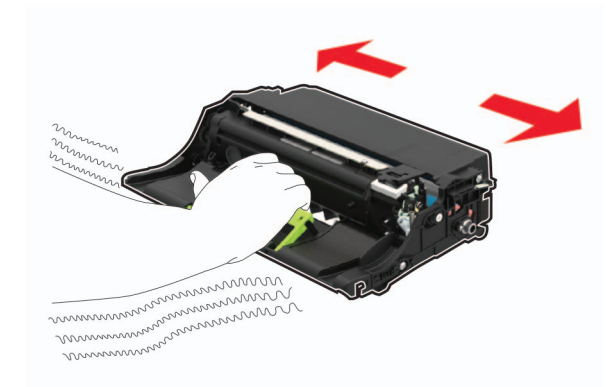

**警告-破損の恐れあり:** イメージングユニットは、10 分間以上直 射日光にさらさないでください。長時間直射日光にさらすと、印刷 品質の問題が生じる可能性があります。

**警告-破損の恐れあり**: 感光体ドラムには触らないでください。触れると、今後の印刷ジョブの印刷品質に影響する可能性があります。

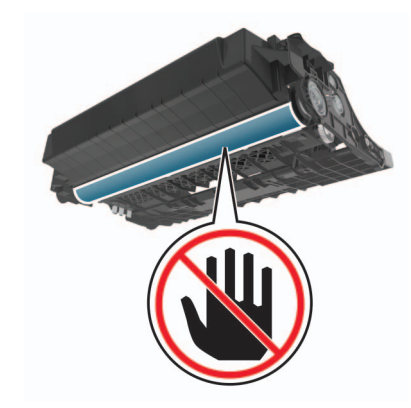

5 新しいイメージングユニットを挿入します。

メモ: プリンタ内部に示されている矢印をガイドとして使用します。

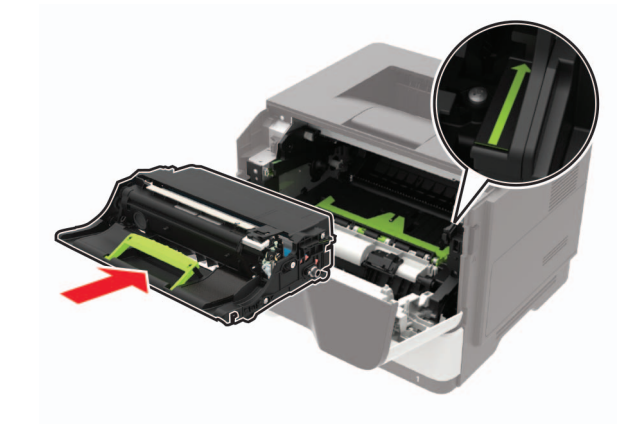

6 トナーカートリッジを挿入します。

メモ: プリンタ内部に示されている矢印をガイドとして使用します。

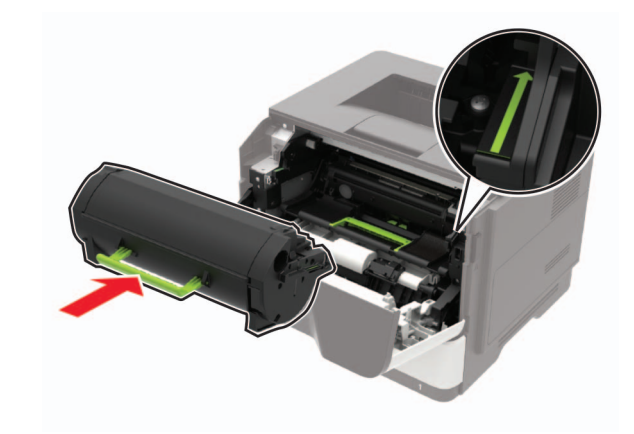

7 ドア A を閉じます。

## トレイに用紙をセットする

注意-転倒危険:本機が不安定にならないように、用紙トレイ は個別にセットしてください。その他のすべてのトレイは必要に なるまで閉じた状態にします。

1 トレイを取り外します。

**メモ:**紙詰まりを防ぐために、プリンタがビジー状態の間はトレイを取り外さないでください。

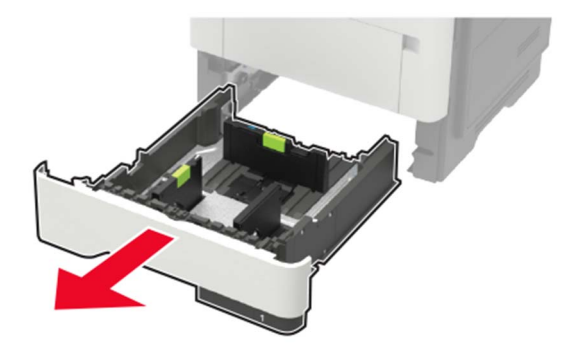

#### 2 セットする用紙のサイズに合わせて用紙ガイドを調整します。

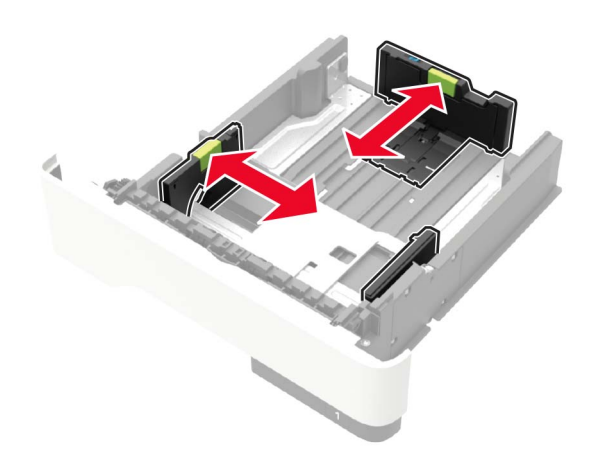

3 ほぐしたり、パラパラめくったり、端をそろえたりしてから用紙をセットします。

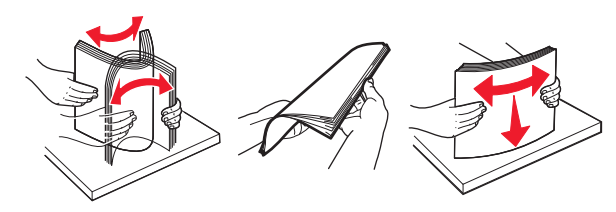

4 印刷面を下にして、用紙の束をセットしたら、用紙ガイドが用紙に ぴったりと合っていることを確認します。

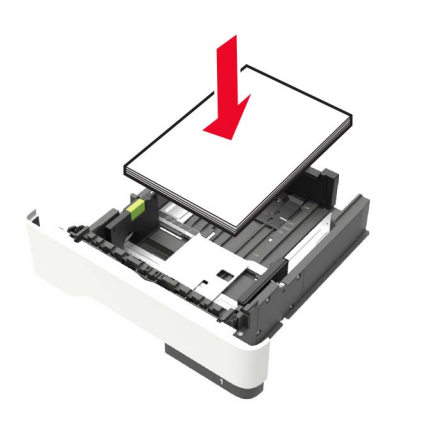

メモ:

- ・ 片面印刷する場合は、レターヘッド紙の上端がトレイの正面 を向くように下向きにセットします。
- 両面印刷する場合は、レターヘッド紙の下端がトレイの正面 を向くように上向きにセットします。
- 用紙をトレイにスライドしないでください。
- 紙詰まりを避けるために、重ねた用紙の高さが、指定されている高さの上限を超えないようにします。
- 5 トレイを挿入します。

セットした用紙に合わせて、操作パネルから必要に応じて用紙の サイズと用紙のタイプを設定します。

### 多目的フィーダーに用紙をセットする

1 多目的フィーダーを開きます。

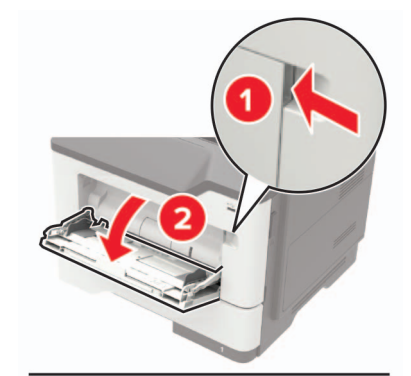

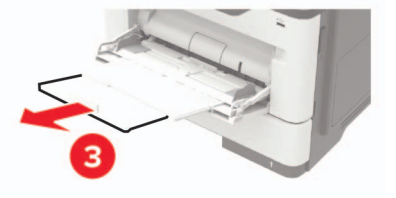

#### 2 セットする用紙のサイズに合わせてガイドを調整します。

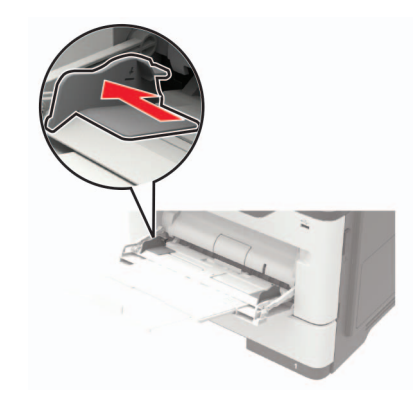

**3** ほぐしたり、パラパラめくったり、端をそろえたりしてから用紙をセットします。

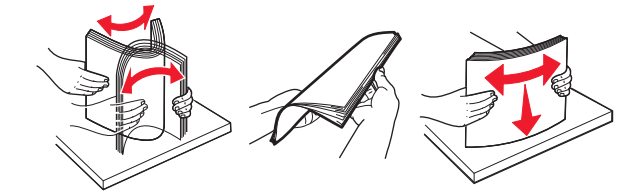

4 印刷面を上に向けて用紙をセットしてください。

メモ:

- ・ 片面印刷する場合は、レターヘッド紙の上端がトレイの正面 を向くように上向きにセットします。
- 両面印刷する場合は、レターヘッド紙の下端がトレイの正面 を向くように下向きにセットします。
- 封筒は、フラップ面を左側にして下向きにセットします。
- ヨーロッパサイズの封筒は、フラップ面を下にして、フラップからプリンタに給紙されるようにセットします。

**警告-破損の恐れあり**: 切手、留め金、スナップ、窓、つや出し加 エされた内張り、封かん用口糊の付いた封筒は使用しないでくだ さい。

5 操作パネルから用紙サイズとタイプを設定し、セットされた用紙に 一致させます。

### 用紙サイズとタイプを設定する

 ホーム画面から、次のメニューを選択します。
 [設定] > [用紙] > [トレイ構成設定] > [用紙サイズ/タイプ] > 給紙トレイを選択 2 用紙サイズとタイプを設定します。

## ファームウェアを更新する

ー部のアプリケーションを正しく動作させるためには、デバイスファー ムウェアの最小レベルが必要になります。

デバイスファームウェアの更新の詳細については、営業担当者に問い合わせてください。

1 Web ブラウザを開き、アドレスフィールドにプリンタの IP アドレス を入力します。

#### メモ:

- プリンタのホーム画面でプリンタの IP アドレスを確認します。
   IP アドレスは、123.123.123.0ように、ピリオドで区切られた4つの数字の組み合わせとして表示されます。
- プロキシサーバーを使用している場合は、一時的に無効にし、Webページを正しく読み込んでください。
- 2 [設定] >> [デバイス] > [ファームウェアを更新]をクリックします。

3 次のいずれかを実行します。

- [更新を確認] > [同意します。更新を開始します]をクリックして、更新を開始します。
- フラッシュファイルをアップロードします。

a フラッシュファイルを参照します。

**b [アップロード]** > [開始]をクリックします。

## プリンタにモバイルデバイスを接続する

モバイルデバイスを接続する前に、次のことを行ってください。

- プリンタの wifi ダイレクト を有効化します。操作パネルから、次のメニューを選択します。[設定] > [ネットワーク/ポート] > [ワイヤレス] > [wifi ダイレクトを有効化]。
- ネットワーク設定ページに事前共有鍵(PSK)を表示します。操作 パネルから、次のメニューを選択します。[設定] > [ネットワーク/ポ ート] > [wifi ダイレクト] > [設定ページに PSK を表示]。
- ネットワーク設定ページを印刷します。操作パネルから、次のメニューを選択します。[設定] > [レポート] > [ネットワーク] > [ネットワーク設定ページ]。

### wifi ダイレクトを使用して接続する

- 1 モバイルデバイスから、[設定]メニューに移動します。
- 2 Wi-Fiを有効にして、[wifi ダイレクト]をタップします。
- 3 プリンタの SSID を選択します。
- 4 プリンタ操作パネルの接続を確認します。

#### Wi-Fi を使用して接続する

- 1 モバイルデバイスから、[設定]メニューに移動します。
- 2 [Wi-Fi]をタップし、プリンタ SSID を選択します。

**メモ:** 文字列 **DIRECT-xy**(x とy は 2 つのランダムな文字)が SSID の前に追加されます。

3 PSK を入力します。

**メモ**: PSK はパスワードです。

#### メモ:

- 操作パネルで SSID を変更することもできます。次のメニューを 選択します。[設定] > [ネットワーク/ポート] > [wifi ダイレクト]
   > [SSID]。
- 操作パネルで PSK を変更することもできます。次のメニューを 選択します。[設定] > [ネットワーク/ポート] > [wifi ダイレクト]
   > [PSK を設定]。

### プリンタを Wi-Fi ネットワークに接続する

アクティブアダプタが自動に設定されていることを確認します。ホーム 画面で、【設定】 > [ネットワーク/ポート] > [ネットワークの概要] > [アクティブアダプタ]をタッチします。

1 ホーム画面で、[設定] > [ネットワーク/ポート] > [ワイヤレス] > [プリンタパネルで設定] > [ネットワークを選択] をタッチします。

2 Wi-Fi ネットワークを選択して、ネットワークパスワードを入力します。

**メモ**: Wi-Fi ネットワーク対応のプリンタ機種では、初期セットアッ プ中に Wi-Fi ネットワークの設定を求めるメッセージが表示され ます。

## 紙詰まりを取り除く

## 紙詰まりを防止する

#### 用紙を正しくセットする

用紙はトレイに平らに置いてください。

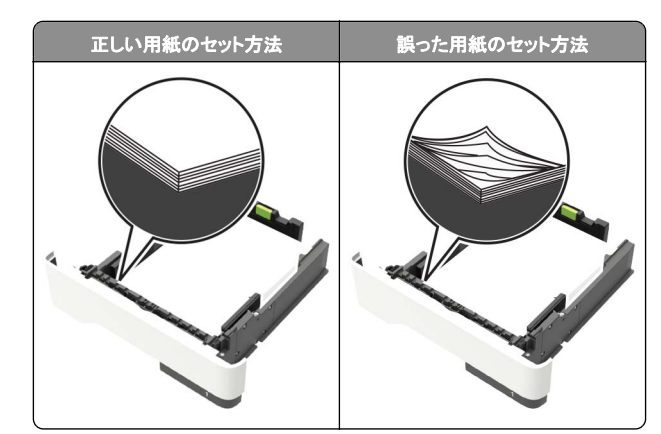

- 印刷中はトレイに用紙をセットしたり、トレイを取り外したりしない でください。
- 過度に多い量の用紙をセットしないでください。重ねた用紙の高 さが、指定されている高さの上限を超えないようにします。
- 用紙をトレイにスライドしないでください。図のように用紙をセット します。

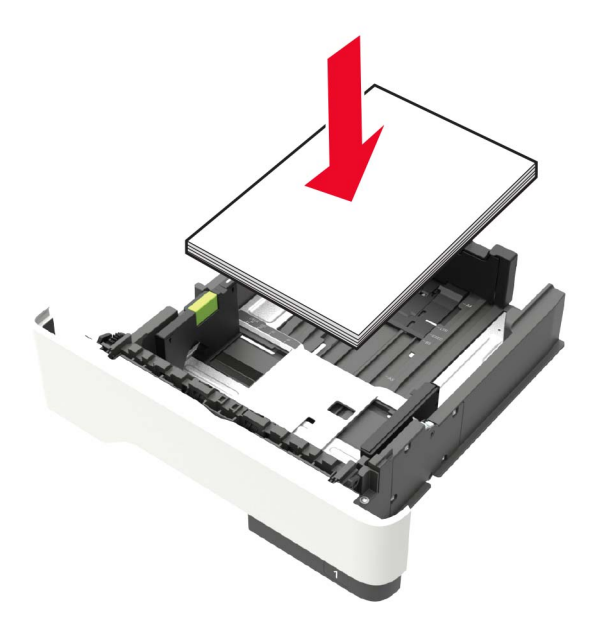

- 用紙ガイドが正しい位置にあり、用紙や封筒をきつく挟みすぎて いないことを確認します。
- 用紙をセットしたらトレイをしっかりと押し込みます。

### 推奨用紙を使用する

- 推奨用紙または特殊紙のみを使用します。
- しわ、折り目のある用紙、湿っている用紙、曲がっている用紙、丸まっている用紙をセットしないでください。
- ほぐしたり、パラパラめくったり、端をそろえたりしてから用紙をセットします。

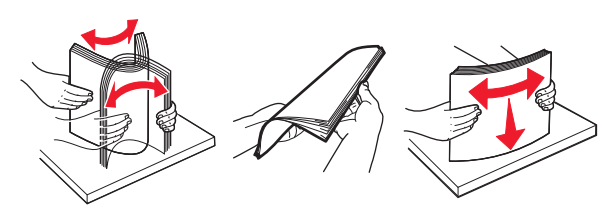

- 手で切った、またはちぎった用紙は使用しないでください。
- 用紙のサイズ、重さ、タイプが異なる用紙を混在させてセットしないでください。
- コンピュータまたはプリンタ操作パネルで、用紙のサイズおよびタイプが適切に設定されていることを確認します。
- 用紙はメーカーの推奨事項に従い保管します。

## 紙詰まりの場所を確認する

メモ:

- 紙詰まりアシスト機能がオンに設定されている場合、紙詰まりのページが取り除かれた後、プリンタは自動的に空白ページまたは一部分のみ印刷されているページを排出します。空白ページがあるかどうか、印刷済み出力用紙を確認します。
- [紙詰まり回復]が[オン]または[自動]に設定されている場合、 プリンタは紙詰まりが発生したページを再印刷します。

|   | 紙詰まりの場所  |
|---|----------|
| 1 | 標準排紙トレイ  |
| 2 | 背面ドア     |
| 3 | トレイ [x]  |
| 4 | 多目的フィーダー |
| 5 | ドア A     |

1

5、

ドアAの紙詰まり

1 トレイを取り外します。

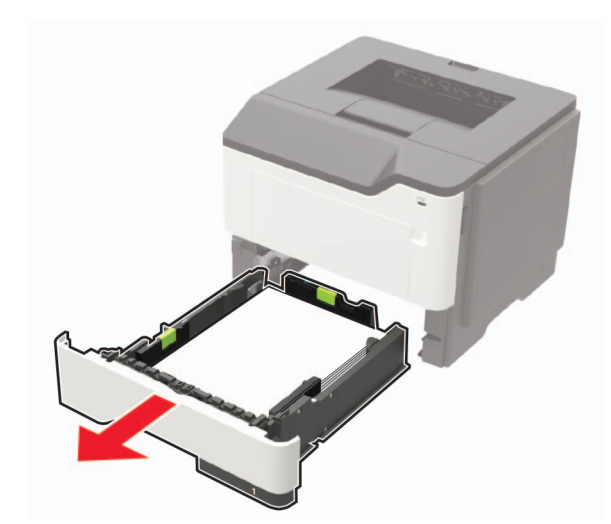

2 ドア A を開きます。

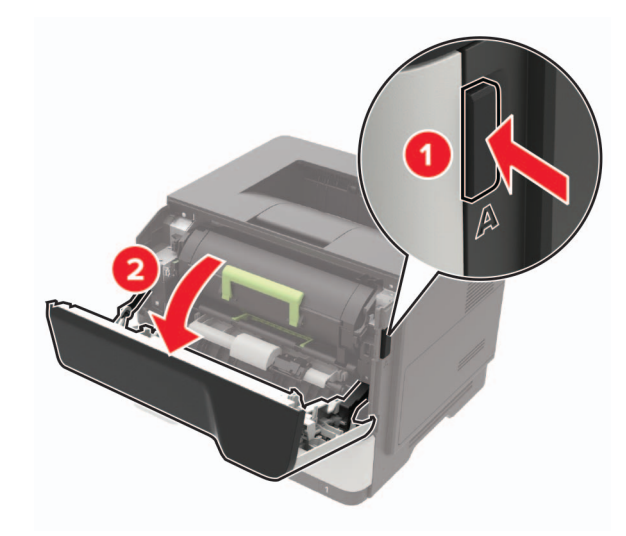

#### 3 トナーカートリッジを取り外します。

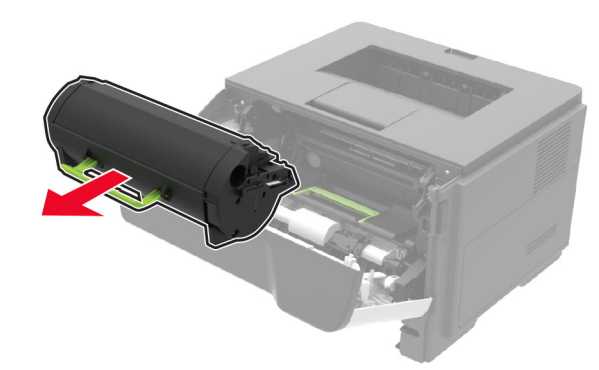

4 イメージングユニットを取り外します。

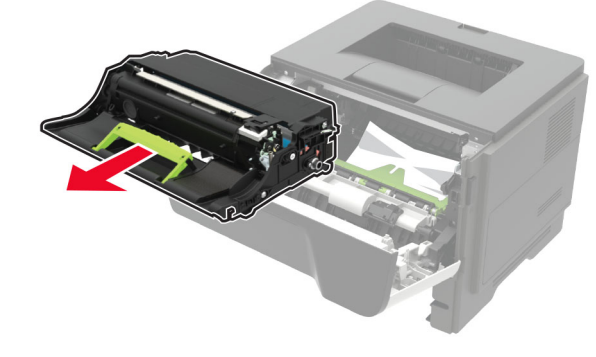

**警告-破損の恐れあり:** イメージングユニットは、10 分間以上直 射日光にさらさないでください。長時間直射日光にさらすと、印刷 品質の問題が生じる可能性があります。

警告 破損の恐れあり:感光体ドラムには触らないでください。触れると、今後の印刷ジョブの印刷品質に影響する可能性があります。

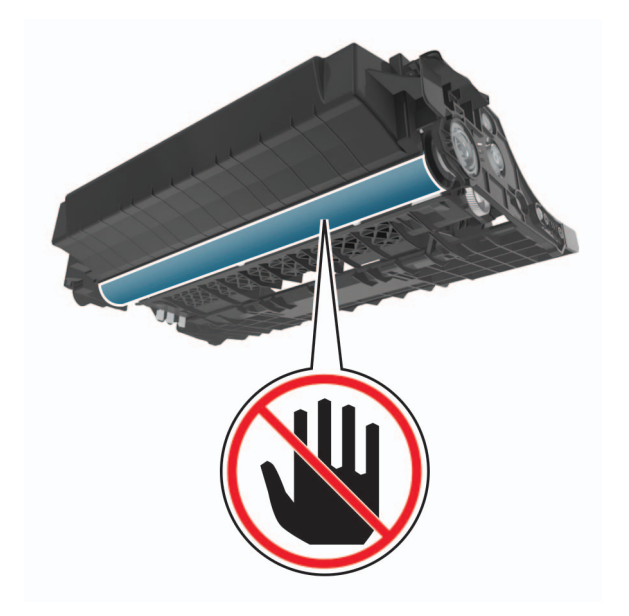

5 詰まっている用紙を取り除きます。

注意─表面高温: プリンタの内部が高温になっている場合 があります。高温のコンポーネントによる負傷の危険を減ら すために、表面が冷えてから触れるようにしてください。

メモ:必ずすべての紙片を取り除いてください。

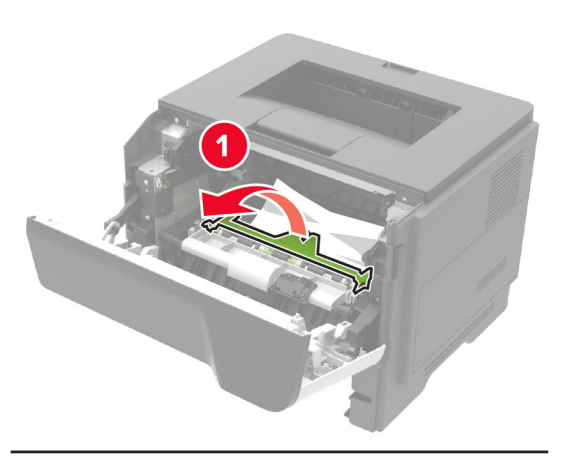

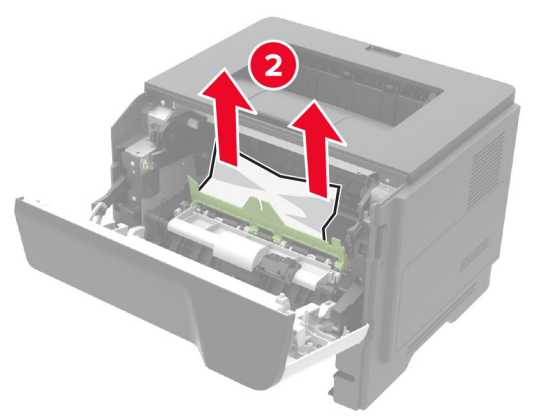

6 イメージングユニットを挿入します。

メモ: プリンタ内部に示されている矢印をガイドとして使用します。

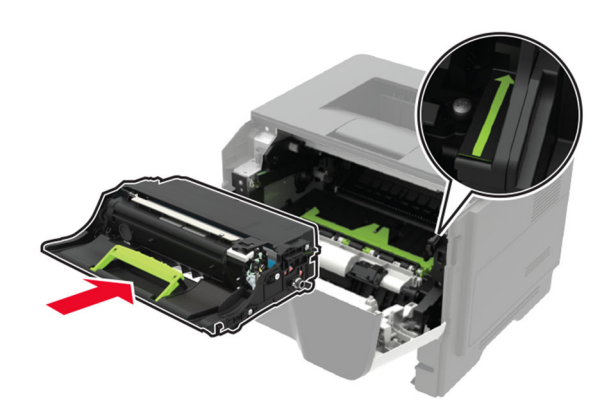

7 トナーカートリッジを挿入します。
 メモ: プリンタ内部に示されている矢印をガイドとして使用します。

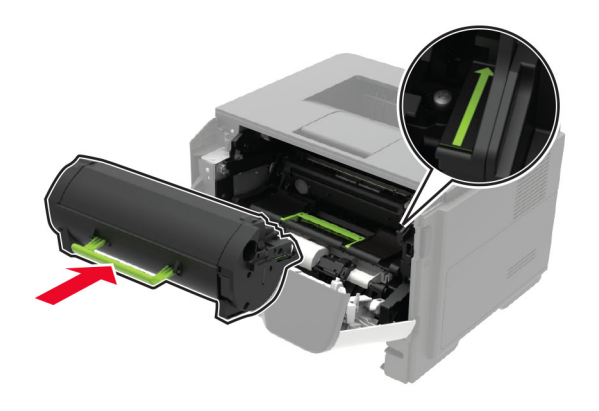

**8** ドア A を閉じます。

9 トレイを挿入します。

## 背面ドアの紙詰まり

1 背面ドアを開きます。

注意-表面高温: プリンタの内部が高温になっている場合 があります。高温のコンポーネントによる負傷の危険を減ら すために、手で触れる前に、表面が冷めるまで待ってください。

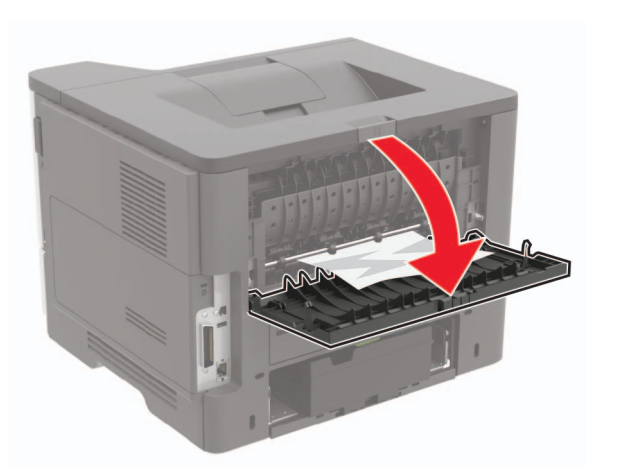

詰まっている用紙を取り除きます。
 メモ:必ずすべての紙片を取り除いてください。

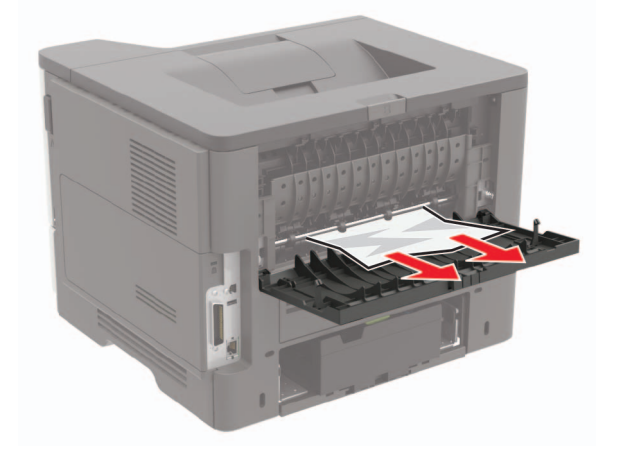

3 背面ドアを閉じます。

標準排紙トレイの紙詰まり 詰まっている用紙を取り除きます。

**メモ:**必ずすべての紙片を取り除いてください。

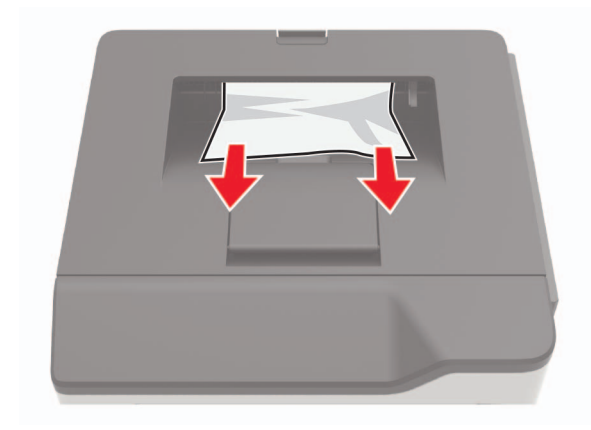

### 両面印刷ユニット内の紙詰まり 1 トレイを取り外します。

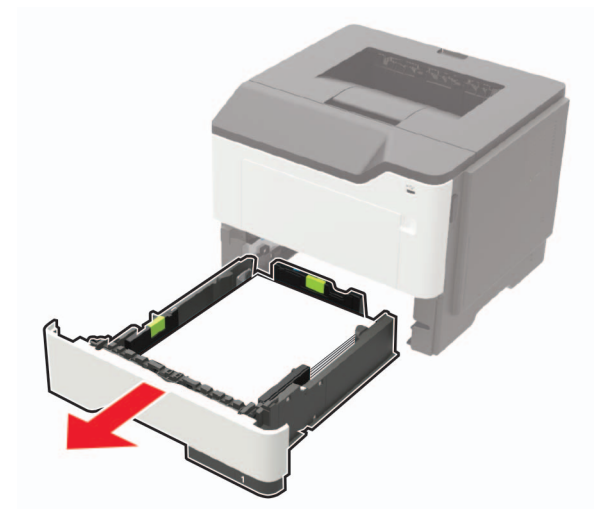

詰まっている用紙を取り除きます。
 メモ:必ずすべての紙片を取り除いてください。

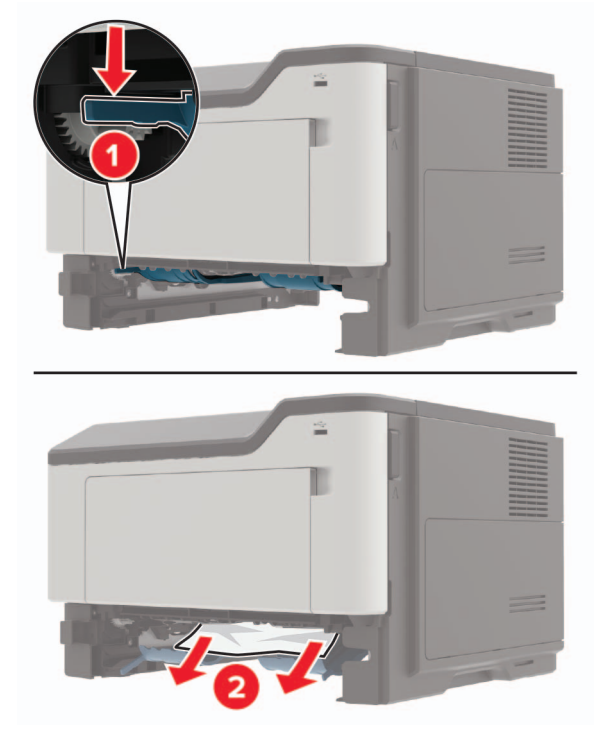

3 トレイを挿入します。

トレイの紙詰まり 1 トレイを取り外します。

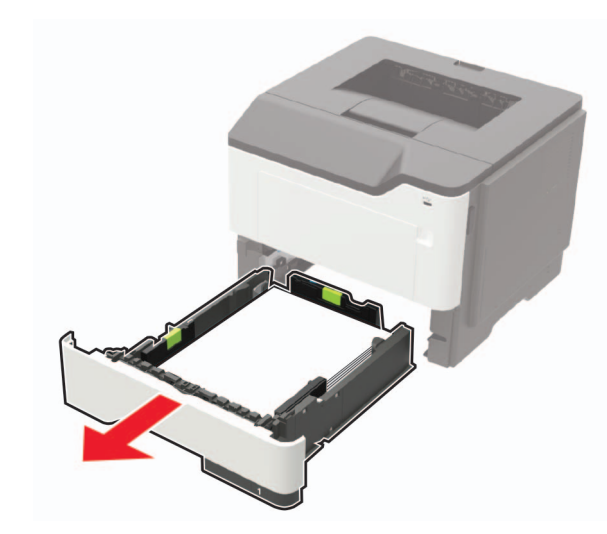

詰まっている用紙を取り除きます。
 メモ:必ずすべての紙片を取り除いてください。

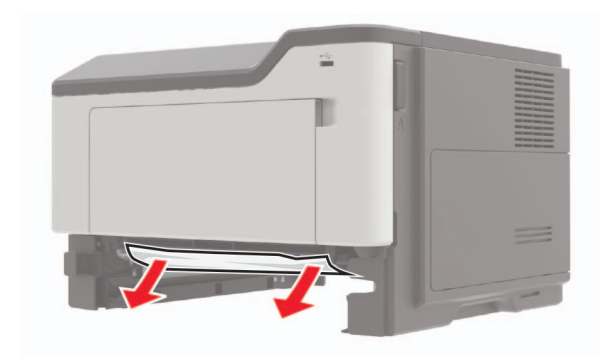

3 トレイを挿入します。

# 多目的フィーダーの紙詰まり

- 1 多目的フィーダーから用紙を取り除きます。
- 2 詰まっている用紙を取り除きます。

**メモ**: 必ずすべての紙片を取り除いてください。

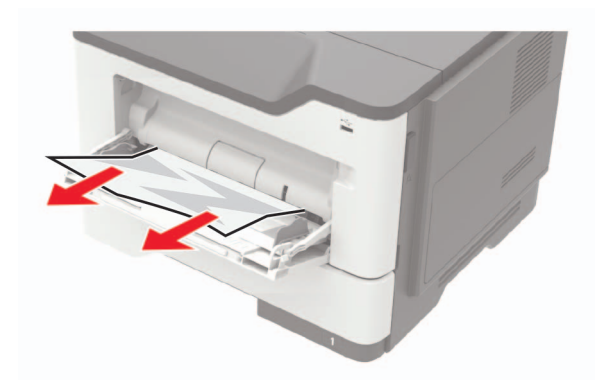

**3** ほぐしたり、パラパラめくったり、端をそろえたりしてから用紙をセットします。

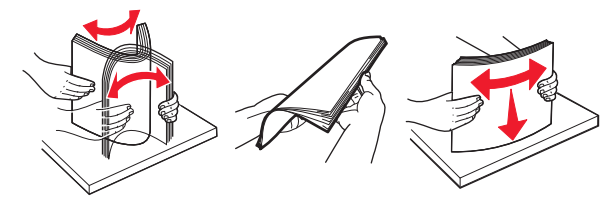

4 再度用紙をセットしてから、用紙ガイドを調節します。

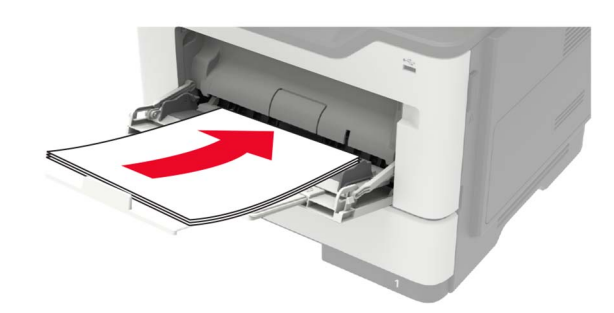